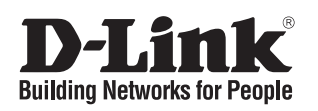

## Quick Installation Guide Firewall

This document will guide you through the basic installation process for your new D-Link firewall.

**DFL-870** 

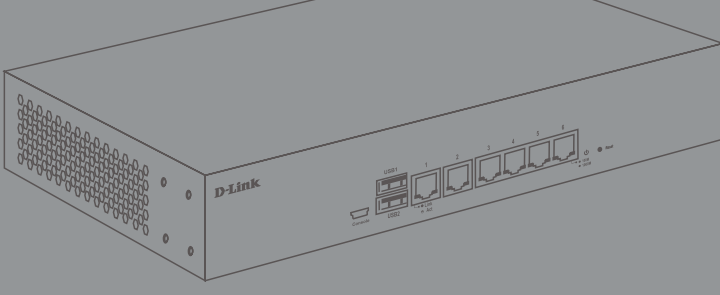

Краткое руководство по установке

Documentation is also available on the D-Link website

## Комплект поставки

Комплект поставки DFL-870 должен содержать следующие компоненты:

- Межсетевой экран DFL-870
- Кабель питания
- Консольный кабель с разъемами Mini-USB и USB
- Ethernet-кабель
- Комплект для монтажа в 19-дюймовую стойку
- Краткое руководство по установке

Если что-либо отсутствует или есть повреждения, пожалуйста, обратитесь к Вашему поставщику.

## Обзор аппаратной части

## Индикаторы

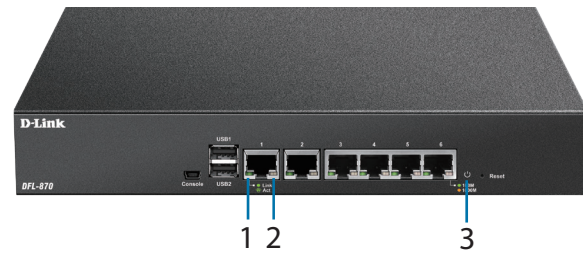

Рисунок 1: Индикаторы

| # | Индикатор | Состояние               | Описание                                                  |
|---|-----------|-------------------------|-----------------------------------------------------------|
| 1 | Link/Act  | Горит зеленым<br>светом | К порту подключено устройство.                            |
|   |           | Мигает                  | На порту выполняется прием или передача данных.           |
| 2 | Скорость  | Горит желтым<br>светом  | К порту подключено устройство<br>на скорости 1000 Мбит/с. |
|   |           | Горит зеленым<br>светом | К порту подключено устройство<br>на скорости 100 Мбит/с.  |
| 3 | Питание   | Горит белым<br>светом   | Питание включено.                                         |
|   |           | Не горит                | Питание выключено.                                        |

Таблица 1: Индикаторы

## Интерфейсы

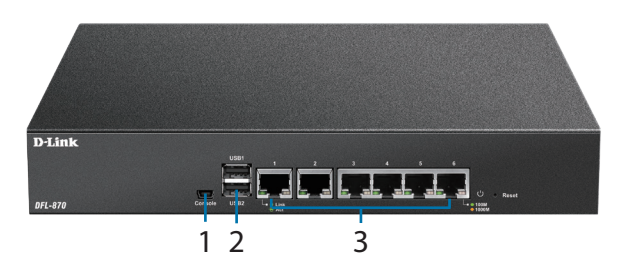

Рисунок 2: Интерфейсы

| # | Интерфейс           | Описание                                                                                                    |
|---|---------------------|----------------------------------------------------------------------------------------------------|
| 1 | Консольный<br>порт  | Разъем Mini-USB используется для<br>подключения к удаленной станции<br>управления с целью получения доступа к<br>интерфейсу командной строки (CLI).                                                                 |
| 2 | Порты USB 2.0 1 - 2 | Зарезервированы для дальнейшего использования.                                                                                                    |
| 3 | Порты 1 - 6         | Порты Gigabit Ethernet, которые могут<br>быть настроены в качестве портов WAN,<br>DMZ или LAN через Web-интерфейс<br>или CLI. Данные порты настроены<br>по умолчанию (см. "Настройки<br>интерфейсов по умолчанию"). |

Таблица 2: Интерфейсы

## Настройки интерфейсов по умолчанию

Ethernet-порты DFL-870 могут быть настроены с помощью Web-интерфейса (Web UI) или интерфейса командной строки (CLI) в соответствии с требованиями сети. По умолчанию порты настроены следующим образом:

| Порт | Интерфейс | Тип    | IP-адрес           | Web UI   |
|------|-----------|--------|--------------------|----------|
| 1    | WAN1      | DHCP   | 0.0.0/0            | Выключен |
| 2    | WAN2      | Static | 192.168.120.254/24 | Выключен |
| 3    | DMZ       | Static | 172.17.100.254/24  | Выключен |
| 4    | LAN1      | Static | 192.168.10.1/24    | Включен  |
| 5    | LAN2      | Static | 192.168.11.1/24    | Выключен |
| 6    | LAN3      | Static | 192.168.12.1/24    | Выключен |

Таблица 3: Настройка интерфейсов по умолчанию

**Примечание:** В целях безопасности, по умолчанию доступ к Web-интерфейсу DFL-870 можно получить только с интерфейса LAN1 (порт 4 на устройстве). В дальнейшем параметры доступа можно будет изменить через Web-интерфейс.

## Установка межсетевого экрана

### Правила и условия безопасной эксплуатации

Внимательно прочитайте данный раздел перед установкой и подключением устройства. Убедитесь, что устройство и кабели не имеют механических повреждений. Устройство должно быть использовано только по назначению, в соответствии с кратким руководством по установке.

Устройство предназначено для эксплуатации в сухом, чистом, не запыленном и хорошо проветриваемом помещении с нормальной влажностью, в стороне от мощных источников тепла. Не используйте его на улице и в местах с повышенной влажностью.

Не вскрывайте корпус устройства! Перед очисткой устройства от загрязнений и пыли отключите питание устройства. Удаляйте пыль с помощью влажной салфетки. Не используйте жидкие/аэрозольные очистители или магнитные/статические устройства для очистки. Избегайте попадания влаги в устройство. А) Рабочая температура - Температура условий эксплуатации не должна превышать максимальную рабочую температуру окружающей среды, разрешенную производителем.

 Б) Вентиляция - Необходимо предусмотреть достаточную вентиляцию для обеспечения безопасной работы устройства.

В) Механическая нагрузка - Не размещайте на устройстве посторонние предметы. При установке устройства в стойку следует оградить его от опасности повреждения, вызываемого неравномерным распределением механической нагрузки.

Г) Перегрузка электросети - Подключение устройства к сети питания не должно приводить к перегрузке проводников и устройств защиты от перегрузки по току. При определении оптимальных параметров подключения к сети питания руководствуйтесь электротехническими характеристиками, указанными на маркировке устройства.

Д) Заземление - Устройство должно быть заземлено, если это предусмотрено конструкцией корпуса или вилки на кабеле питания.

Срок службы устройства - 5 лет.

#### Установка межсетевого экрана в стойку

Пожалуйста, следуйте приведенным ниже инструкциям по установке DFL-870 в 19-дюймовую стойку.

 Прикрепите входящие в комплект поставки кронштейны к боковым панелям DFL-870 и зафиксируйте их с помощью входящих в комплект поставки винтов.

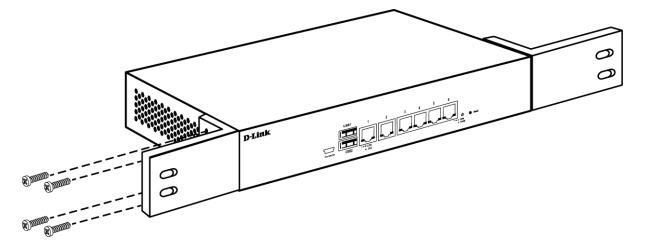

Рисунок 3: Крепление кронштейнов

 Установите межсетевой экран в стойку и закрепите его с помощью винтов от стойки.

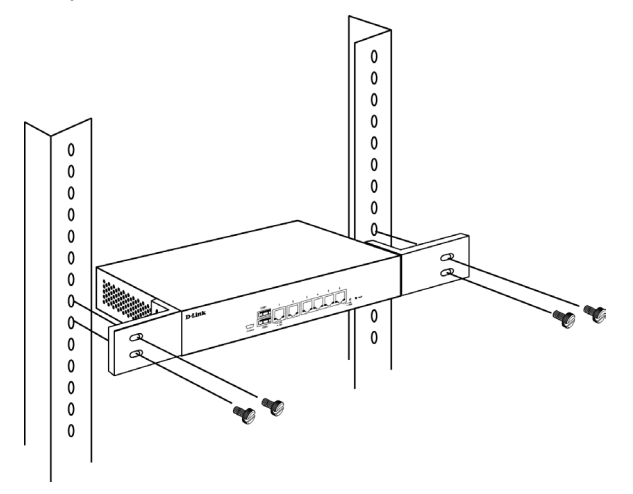

Рисунок 4: Установка устройства в стойку

#### Подключение межсетевого экрана к сети

Перед подключением к сети: При включении питания DFL-870 подождите 1-2 минуты, когда загрузка устройства будет завершена. Пожалуйста, следуйте приведенным ниже инструкциям по выполнению сетевых соединений:

- Подключите внешний маршрутизатор к порту WAN1 межсетевого экрана с помощью Ethernet-кабеля. По умолчанию в качестве порта WAN1 настроен порт 1.
- (Опционально) Подключите коммутатор к порту DMZ (порт 3) DFL-870 с помощью Ethernet-кабеля.
- Подключите другие Ethernet-устройства к портам LAN (порты 4, 5, 6) DFL-870 с помощью Ethernetкабелей. Данные порты настроены в качестве интерфейсов LAN по умолчанию.
- Подключите станцию управления к консольному порту DFL-870 с помощью входящего в комплект поставки кабеля для настройки устройства через CLI.

Примечание: При подключении ПК к консольному порту с помощью входящего в комплект поставки кабеля с разъемами Mini-USB и USB, OC Windows распознает устройство и автоматически установит соответствующий драйвер. При использовании системы Linux или Mac OS Вам, возможно, потребуется скачать и установить драйверы для Mini-USB. Чтобы скачать драйверы, зайдите на сайт http://security.dlink.com.tw и перейдите в Support > Download Software.

### Доступ к межсетевому экрану

Доступ к Web-интерфейсу DFL-870 можно получить, используя один из следующих браузеров: Firefox 11+, Opera 11.6+, Safari 5+, Internet Explorer 9+ или Chrome 18+.

Примечание: Доступ к DFL-870 можно получить с любого узла управления, используя как HTTP, так и HTTPS-соединение. Однако в целях безопасности, по умолчанию разрешено только защищенное HTTPS-соединение. Для получения дополнительной информации о настройке параметров подключения, пожалуйста, обратитесь к руководству пользователя.

- Подключите станцию управления к порту LAN1 (порт 4). Убедитесь, что станция управления настроена со статическим IP-адресом из диапазона 192.168.10.2-254 и маской подсети 255.255.255.0.
- Откройте один из указанных выше Web-браузеров и введите в адресной строке IP-адрес по умолчанию https://192.168.10.1

## C 🖌 🗋 https://192.168.10.1

#### Рисунок 5: Доступ к Web-интерфейсу

3. Войдите в Web-интерфейс межсетевого экрана, используя в качестве имени пользователя и пароля по умолчанию **admin.** 

| utitotiti | oution roqu | ineu  |   |
|-----------|-------------|-------|---|
| Username: |             |       |   |
| Password: |             |       |   |
| Language: | English     | ~     |   |
|           |             | Login |   |
|           |             |       | - |
|           |             |       |   |

Firefox 11+, Opera 11.6+, Safari 5+, Internet Explorer 9+ and Chrome 18+.

Рисунок 6: Окно авторизации Web-интерфейса

# Регистрация межсетевого экрана в D-Link NetDefend Center

Чтобы активировать для межсетевого экрана сервисы UTM, Вам потребуется активная учетная запись и подписка D-Link NetDefend Center. Чтобы зарегистрировать учетную запись, посетите Web-сайт **http://security.dlink.com.tw/**. После регистрации Вам будет доступна 90-дневная пробная подписка на сервисы UTM. Кроме того, Вы сможете скачать руководство пользователя и последнюю версию ПО.

### Настройка межсетевого экрана

Для получения дополнительной информации по настройке DFL-870 через Web-интерфейс, пожалуйста, обратитесь к руководству пользователя.

Для получения дополнительной информации по настройке DFL-870 через CLI, пожалуйста, обратитесь к руководству пользователя (CLI).

### Технические характеристики

#### Интерфейсы

6 портов 10/100/1000Base-T 2 порта USB 2.0 Консольный порт с разъемом Mini-USB

**Индикаторы** Power Link/Activity/Speed (на порт)

Кнопки Кнопка Reset Кнопка для включения/выключения питания

Разъем питания Разъем для подключения питания (переменный ток)

#### **Размеры (Д х Ш х В)** 278 х 183 х 44 мм

10 × 105 × 44

**Вес** 1,7 кг

Питание

100-240 В переменного тока

#### Температура

Рабочая: от 0 до 40 °C Хранения: от -20 до 70 °C

#### Влажность

При эксплуатации: от 5% до 95% без конденсата При хранении: от 5% до 95% без конденсата

#### EMI

FCC Class A CE Class A VCCI

#### Безопасность

LVD (EN60950-1)

## Техническая поддержка

Обновления программного обеспечения и документация доступны на Интернет-сайте D-Link. D-Link предоставляет бесплатную поддержку для клиентов в течение гарантийного срока. Клиенты могут обратиться в группу технической поддержки D-Link по телефону или через Интернет.

Техническая поддержка компании D-Link работает в круглосуточном режиме ежедневно, кроме официальных праздничных дней. Звонок бесплатный по всей России.

Техническая поддержка D-Link:

8-800-700-5465

Техническая поддержка через Интернет:

http://www.dlink.ru E-mail: support@dlink.ru

Импортер:

ООО "Д-Линк Трейд" 390043, г. Рязань, пр. Шабулина, д.16

Адрес офиса в России:

Москва, Графский переулок, 14 Тел.: +7 (495) 744-00-99 E-mail: mail@dlink.ru

EHC

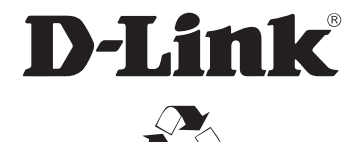

Ver. 1.10(WW)\_210x297 2016/09/21 45600-0025